# User Guide for adding additional information to the application, entering predicted GCSE grades and BTEC grades online and uploading school reports.

## Logging on

You will be sent a unique link in an e-mail to add student additional information, upload your predicted grades and copies of your school reports to the College database. Click on the link and the following screen appears – your first name should be in the top left hand corner:

| reigate. <mark>college</mark>                                                                                       |                                                 |                 |         |
|----------------------------------------------------------------------------------------------------|-------------------------------------------------|-----------------|---------|
| Student - Additional In                                                                                             | formation                                       |                 |         |
| Welcome Gigi, this is the data entry portal for you to enter inform                                                 | nation which the College requires to further yo | ur application. |         |
| There are 3 parts for you to complete in prepar                                                                     | ation for the next part of the appli            | cation process: |         |
| Step 1<br>Add Student Additional Information<br>Step 2<br>Upload School Report(s)<br>Step 3<br>Add Predicted Grades |                                                 |                 |         |
| Qualification                                                                                                    | Grade                                           | Exam Board      | Actions |

## Step 1: Add student additional information

Click on the link under step 1 on the screen "Add Student Additional Information". The following screen should appear:

| reigate.college                                              |                                                       |                                                                                     |   |        |   |
|--------------------------------------------------------------|-------------------------------------------------------|-------------------------------------------------------------------------------------|---|--------|---|
| Student - Additional                                         | T-formotion                                           |                                                                                     |   |        |   |
| Welcome Gigi, this is the data entry portal for you to enter | Student - Additie                                     | onal Information                                                                    |   |        |   |
| There are 3 parts for you to complete in pr<br>Sten 1        | Career/University Aims:                               | Please add your Career or University Aims. if unknown, write unknown.               | Î |        |   |
| Add Student Additional Information                           | Work Experience:                                      | Please detail any work experience either voluntary or paid part-time<br>employment. |   |        |   |
| Step 2<br>Upload School Report(s)                            | Musical Instruments Played:                           | Please list any musical instruments played and to what level/grade.                 |   |        |   |
| Step 3<br>Add Predicted Grades                               | Hobbies, Interests, Sports and<br>Other Achievements: | Please list any hobbies, interests or other achievements.                           |   |        |   |
| Qualification                                                | Learning Support Needs:                               | Please list any learning support needs that we should be aware of.                  |   | Action | s |
|                                                              | Favourite subjects:                                   | Please list your favorite subject(s) at school.                                     |   |        |   |
|                                                              | Do you prefer<br>coursework/exams/both?:              | - Select -                                                                          | ) |        |   |
|                                                              | Reasons for choosing Reigate<br>College:              | Please give your reasons for choosing Reigate College.                              |   |        |   |
|                                                              |                                                       |                                                                                     |   |        |   |

These are text boxes in which you can type in additional information under the 11 headings to support your application. Prompts are shown in the text boxes to help you fill in the correct information. Click "save" on the bottom left once all the information has been added.

### Step 2: Upload School Report

Click on the link under step 2 on the screen "Upload School Report(s)". The following screen should appear:

| reigate·college                                                   |                                                                                                    |         |  |  |  |
|-------------------------------------------------------------------|----------------------------------------------------------------------------------------------------|---------|--|--|--|
| Student - Additional Information                                  |                                                                                                    |         |  |  |  |
| Nelcome Gigi, this is the data entry portal for you to enter info | rmation which the College requires to further your application.                                          |         |  |  |  |
| There are 3 parts for you to complete in prepa                    | ration for the next part of the application process:                                                     |         |  |  |  |
| Step 1                                                            |                                                                                                    |         |  |  |  |
| Add Student Additional Information                                |                                                                                                    |         |  |  |  |
| Step 2                                                            |                                                                                                    |         |  |  |  |
| Upload School Report(s)                                           |                                                                                                    |         |  |  |  |
| Step 3                                                            | Upload School Report:                                                                                    |         |  |  |  |
| Add Predicted Grades                                              | To upload edvidence of your school report please use the button below to browse for the files to upload. |         |  |  |  |
| Qualification                                                     | 🟦 Upload Close                                                                                           | Actions |  |  |  |
|                                                                   |                                                                                                    |         |  |  |  |
|                                                                   |                                                                                                    |         |  |  |  |
|                                                                   |                                                                                                    |         |  |  |  |
|                                                                   |                                                                                                    |         |  |  |  |
|                                                                   |                                                                                                    |         |  |  |  |
|                                                                   |                                                                                                    |         |  |  |  |
|                                                                   |                                                                                                    |         |  |  |  |

The best method to upload the files is to use a pdf.

If the school has sent you the report by e-mail as an attached pdf, download the school report to your computer, save and remember the file name. Click on upload, search for your saved file, click on open and then your school report is uploaded. You should then get the text saying Upload successful. If you have multiple pdfs, repeat until all pdfs are uploaded.

If you have paper copies of your school reports scan these to make a pdf (preferred method). Click on upload evidence and then upload files from where you have saved them on your device.

| reigate-college                                          |                                                                                                    |         |  |  |  |
|----------------------------------------------------------|----------------------------------------------------------------------------------------------------|---------|--|--|--|
| Student - Additiona                                      | l Information                                                                                            |         |  |  |  |
| Nelcome Gigi, this is the data entry portal for you to ( | enter information which the College requires to further your application.                                |         |  |  |  |
| There are 3 parts for you to complete in                 | preparation for the next part of the application process:                                                |         |  |  |  |
| Step 1                                                   |                                                                                                    |         |  |  |  |
| Add Student Additional Information                       |                                                                                                    |         |  |  |  |
| Step 2                                                   |                                                                                                    |         |  |  |  |
| Upload School Report(s)                                  | Imload School Report:                                                                                    |         |  |  |  |
| Step 3                                                   |                                                                                                    |         |  |  |  |
| Add Predicted Grades                                     | To upload edvidence of your school report please use the button below to browse for the files to upload. |         |  |  |  |
| Qualification                                            | FINAL-2020-2021-term-dates.pdf<br>Upload Successful                                                      | Actions |  |  |  |
|                                                          | t Upload Close                                                                                           |         |  |  |  |
|                                                          |                                                                                                    |         |  |  |  |
|                                                          |                                                                                                    |         |  |  |  |
|                                                          |                                                                                                    |         |  |  |  |

You should then see this screen:

Click "close" to exit screen once you have uploaded all the reports.

### Step 3: Add Predicted grades

Click on the link under step 3 on the screen "Add Predicted Grades". The following screen should appear:

| reigate·college                                                          |                                  |                           |   |         |  |  |
|--------------------------------------------------------------------------|----------------------------------|---------------------------|---|---------|--|--|
| Student - Additional Info                                                | rmation                          |                           |   |         |  |  |
| Nelcome Gigi, this is the data entry portal for you to enter information | on which the College requires to | further your application. |   |         |  |  |
| here are 3 parts for you to complete in preparation                      | on for the next part of th       | he application process:   |   |         |  |  |
| Step 1                                                                   | _                                |                           |   |         |  |  |
| Add Student Additional Information                                       |                                  |                           | _ |         |  |  |
| Step 2                                                                   | Add a new j                      | predicted grade           |   |         |  |  |
| Upload School Report(s)                                                  | Qualification Type:              | - All                     | ~ |         |  |  |
| Step 3                                                                   | Qualification:                   | - Select                  |   |         |  |  |
| Add Predicted Grades                                                     | quanouton                        | 00000                     |   |         |  |  |
| Qualification                                                            | Grade Awarded:                   | Grade Awarded             |   | Actions |  |  |
|                                                                          | Exam Board:                      | Select Exam Board         | ~ |         |  |  |
|                                                                          | Add                              |                           |   |         |  |  |
|                                                                          |                                  |                           |   |         |  |  |
|                                                                          |                                  |                           | _ |         |  |  |
|                                                                          |                                  |                           |   |         |  |  |

In each box (apart from Grade Awarded) there is a drop down menu for you to select your qualification.

Click on the Qualification Type drop down menu arrow and select from the following menu – GCSE, iGCSE, BTEC Level 2 First Award (equivalent to 1 GCSE), BTEC Level 2 First Certificate (equivalent to 2 GCSEs) and any other appropriate qualification as listed. Select appropriate qualification type.

Click on Qualification drop down menu arrow and an alphabetic list of qualifications/subjects appears with the AQA and BTEC qualifications listed first. Select your GCSE or BTEC subject from the list. Most subjects taken at our local schools are listed. (If your subject is not listed, click GCSE or BTEC Other and add subject).

Next click in Grade Awarded box and fill in the predicted grade as it appears on your school report or school data sheet. GCSE grades are numbers (1-9) or for iGCSE letters (F-A\*) and for BTEC qualifications abbreviations DS\*, DS, ME, PA, P1, P2, (Distinction \*, Distinction, Merit, Pass, Pass at level 1 or level 2). Accuracy is very important as this is used at your college interview to determine your suitability for courses.

Lastly, select the Exam board which is awarding the GCSE or BTEC. You may need to check this with your school, however this box can be left out if you do not know. If you have omitted a section, a red box will appear around the data entry box as shown below and you must amend the data before you can move on:

| reigate·college                                                                      |                                                                                                    |                                                                 |        |         |  |  |
|--------------------------------------------------------------------------------------|----------------------------------------------------------------------------------------------------|-----------------------------------------------------------------|--------|---------|--|--|
| Student - Additional Information                                                     |                                                                                                    |                                                                 |        |         |  |  |
| Welcome Gigi, this is the data entry portal for you to enter information             | which the College requires to fur                                                                                                    | rther your application.                                         |        |         |  |  |
| There are 3 parts for you to complete in preparation                                 | for the next part of the                                                                                                    | application process:                                            |        |         |  |  |
| Step 1                                                                               |                                                                                                    |                                                                 |        |         |  |  |
| Add Student Additional Information                                                   | Add a new pr                                                                                                    | redicted grade                                                  |        |         |  |  |
| Step 2                                                                               | Qualification Type:                                                                                                    | All                                                             | ~      |         |  |  |
| Upload School Report(s)                                                              | Qualification:                                                                                                    | Select                                                          | ~      |         |  |  |
| Step 3                                                                               |                                                                                                    |                                                                 | $\leq$ |         |  |  |
| Add Predicted Grades                                                                 | Grade Awarded:                                                                                                    | Grade Awarded                                                   |        |         |  |  |
| Qualification                                                                        |                                                                                                    | Grade is required.                                              |        | Actions |  |  |
|                                                                                      | Exam Board:                                                                                                    | Select Exam Board                                               | ~      |         |  |  |
|                                                                                      | Add                                                                                                    |                                                                 |        |         |  |  |
|                                                                                      |                                                                                                    |                                                                 |        |         |  |  |
|                                                                                      |                                                                                                    |                                                                 |        |         |  |  |
|                                                                                      |                                                                                                    |                                                                 |        |         |  |  |
|                                                                                      |                                                                                                    |                                                                 |        |         |  |  |
| Step 2<br>Tpload School Report(s)<br>Step 3<br>Add Predicted Grades<br>Qualification | Qualification Type:<br>Qualification:<br>Grade Awarded:<br>Exam Board:<br>International Content of Content of C | - All Select [Grade Awarded Grade is required Select Exam Board |        | Actions |  |  |

Finally click on Add in the bottom left hand corner and your qualification will appear in the list.

Repeat Add Predicted Grade process until you have added all your predicted grades. Your final screen should look like this:

| Add Predicted Grades                |       |            |         |
|-------------------------------------|-------|------------|---------|
| Qualification                       | Grade | Exam Board | Actions |
| BTEC L2 First Award ICT             | ME    | EDEXCEL    | Edit    |
| GCSE Business Studies               | 6     | OCR        | Edit    |
| GCSE DT - Textiles/Fashion Studies  | 6     | EDEXCEL    | Edit    |
| GCSE English                        | 5     | AQA        | Edit    |
| GCSE English Literature             | 5     | AQA        | Edit    |
| GCSE History                        | 6     | AQA        | Edit    |
| GCSE Mathematics (Higher)           | 6     | EDEXCEL    | Edit    |
| GCSE Science (Combined) - 1st Grade | 6     | AQA        | Edit    |
| GCSE Science (Combined) - 2nd Grade | 6     | AQA        | Edit X  |

If you have forgotten to add a predicted grade or upload a school report at any stage before your interview, you can go back to your individual link and edit the contents